## 学務情報システムSOSEKIの機能改善

#### 杉谷 賢一、宇佐川 毅 総合情報基盤センター

[概要]

熊本大学学務情報システム (通称「SOSEKI」) は、毎年機能向上を行なっています。本稿では、 2004 年度に行なった樹形図表示機能、CAP 制対応、パスファインダー機能等の機能改善の概要を紹介します。

### 1 高度情報化キャンパスとSOSEKI

本学では、高度情報化キャンパス構築という将来構想の一環として、熊本大学学務情報システム SOSEKIの機能 強化と確守学習機能のリンク形成を軸に、IT 環境を用いた学生の自立学習支援システムを発展させる計画を着実に 実現しています。その成果が全国的にみても先導的な取り組みであると認められ、平成15年度の「特色ある大学教 育プログラム」に採択されました。

採択されたプログラムの成果として、平成15年度には、「卒業判定や各種免許に関する判定機能」の実現並び に「シラバス閲覧システムにおける全学部全学科のシラバス検索機能」の追加を中心にSOSEKIの改修を行ないま した。

平成16年度には、更にいくつかの機能を追加しましたので以下で報告します。

#### 2 樹形図型シラバス閲覧・検索・登録システム

学生さんの大学生活の中で最も重要な決定事項の1つは、大学で行なわれる講義のうちどれを受講するかという ことでしょう。これが、大学生活の方針のみならず、将来の自分の専門を決める一つの指針になるからです。

ですから SOSEKI の中でも、「履修登録」に関する項目は、とくに使い易く設計されています。ただ、従来の法 式では、確かに入力は簡単でしたが、

- 履修しようとする科目の教育プログラムの中の位置付けを知る
- 卒業用件を充たすために必要な科目分類毎の単位数を知る
- 関連した科目の存在を知る

等のことが困難でした。

そこで、これらのことができるように、履修登録の画面より、「履修体系」(図:1参照)をクリックすることで、 図:2のような履修科目の「樹形図」を表示するようにしました。これにより、履修しようとする科目の教育プログ ラムの中の位置付けを確認したり、科目分類毎に、受講すべき科目の数を確認することができます。

また、「樹形図」上で、科目名をクリックすると、その科目が所属する科目分野の教育目標や、同じ分野に属する 他の科目を知ることができます(図:3参照)。勿論、これらの科目をクリックすることで、その科目のシラバスも、 図:4のように確認することができます。

#### **3 GPA** 表示機能

GPA(Grade Point Average)は授業ごとの成績(本学では、秀、優、良、可)の評価それぞれに対してグレード ポイントを付けて、全履修科目の平均を算出したもので、アメリカの大学で広く採用されている成績評価システム です。

| 履修管理メニュー                | 所属            | 業学部業科                | 学科                   |                        | 年次                  | 2年次                                   |                          |
|-------------------------|---------------|----------------------|----------------------|------------------------|---------------------|---------------------------------------|--------------------------|
| ●登録状況参照                 | 手生番号<br>年度・学期 | 2005年度               | 前期期限                 | 2005年04月22日            | 件数                  | 19件                                   |                          |
| ●自己判定                   | 履作登録 ←        | 集中講義等                | 、曜日·時限に              | 関係なく登録の場合              | に使用し                | ます。                                   |                          |
| ●自己判定条件マスタ設<br>定        | 一括登録 ←        | 菜学部開設                | 料目の履修一排              | 括整録                    |                     |                                       |                          |
| ●科目群詳細登録                | 前期            | 後期                   |                      | 國信体系                   | /ラバス参!              | ····································· | 件判定 夏新                   |
| ●受講者名簿表示                |               | 月曜日                  | 火曜日                  | 水曜日                    | 7                   | 「曜日                                   | 金曜日                      |
| ●受講者数調べ表示               | 0111          | 4                    | 未登録                  | 31050                  | 21050               |                                       | 61010                    |
| ● <u>履修届け未提出者表</u><br>示 | 英語<br>1限      | <u>IC-114</u><br>1 裕 |                      | <u>有機化学∨</u><br>中島 誠   | <u>生化</u> 学<br>庄司 : | <u>v</u><br>省三                        | <u>業理学1</u><br>宮田 健      |
| ●登録期間設定                 |               |                      |                      | <u>31060</u><br>有機化学VI |                     |                                       | 12010<br>臨床医学基础          |
| ●空きコマ表示                 |               |                      |                      | 石塚 忠男                  |                     |                                       | 吉村 道博                    |
|                         | 7690          | <u>)7</u>            | 26020                | 26010                  | 42040               |                                       | 72020                    |
|                         | 子時            | (加)<br>(加)           | <u>光後学川</u><br>阪口 蒸雄 | <u>元後年</u><br>田代 昭     | 27/010              | 吉伸                                    | <u>副末本子会說  </u><br>川筋 道雄 |
|                         | 2限            |                      |                      | 41050                  | 42050               |                                       |                          |
|                         |               |                      |                      | 物理化学V                  | 分析化                 | <u>学V</u><br>小古                       |                          |
|                         | 1301          | 0                    | 16050                | 未登録                    | 子 37<br>未登録         | IENC.                                 | 未登録                      |
|                         | 統計            | 学概論                  | 情報処理A?1              |                        |                     |                                       |                          |
| 初期画面                    | 3限 高田         | 住和                   | 石塚 忠男                |                        |                     |                                       |                          |
| ユーザ情報                   |               |                      |                      |                        |                     |                                       |                          |
| Q&A                     |               |                      |                      |                        |                     |                                       |                          |
| 参想・安望<br>終了             | 未登            | 经                    | <u>未登録</u>           | 未登録                    | 未登约                 |                                       | 未登録                      |
|                         |               |                      |                      |                        |                     |                                       |                          |

図 1: 履修登録画面

| 所属                     | 薬学部薬科学         | 牟科            |       | 年次            | 2年    |      |
|------------------------|----------------|---------------|-------|---------------|-------|------|
| 学生番号                   | 040-P          |               |       | 氏名            |       |      |
|                        |                |               |       |               | 見込み判定 | 更新   |
| 科目グル                   | レープ            | 卒業に必要な<br>単位数 | 修得単位数 | 卒業に必要な<br>科目数 | 修得科目数 | 判定結果 |
| ⊡ 🔁 合計                 |                | 136           | 50.5  | 0             | 38    | 不合格  |
|                        | <u>育科目</u>     | 34            | 28    | 0             | 18    | 不合格  |
| -   P 🖻 🏄              | 科目             | 14            | 10    | 0             | 8     | 不合格  |
| -🗅 🛓                   | 装礎セミナー         | 2             | 2     | 0             | 1     | 合格   |
| _     <b> -</b> 🇀 🖞    | <u> </u>       | 2             | 2     | 0             | 2     | 合格   |
|                        | 8修外国語科目        | 10            | 6     | 0             | 5     | 不合格  |
|                        | ] <u>既修外国語</u> | 6             | 4     | 0             | 4     | 不合格  |
|                        | 初修外国語          | 2             | 2     | 0             | 1     | 合格   |
| 🛛 🗆 🖼 🖾                | 1科目            | 20            | 18    | 0             | 10    | 不合格  |
| - <b>``</b> I          | 自選択外国語         |               | 2     | 0             | 2     | 合格   |
| _   ∲ <del>`</del> ⊒ ₫ | <u>問題科目?</u>   | 4             | 10    | 0             | 5     | 不合格  |
|                        | ] 学系1「数理と      | 物理」 0         | 0     | 0             | 0     | 合格   |
|                        | ] 学系2[ 物質と     | 自然」 0         | 4     | 0             | 2     | 合格   |
|                        | 1学系3「生活と       | 技術」 0         | 0     | 0             | 0     | 合格   |
|                        | 学糸4 市と健        | <u>廉」</u> 0   | 4     | 0             | 2     | 合格   |
|                        | ] 学系5「心と思      | 想」 0          | 0     | 0             | 0     | 合格   |
| -0                     | 学系6「社会と        | <u>規範」</u> 0  | 2     | 0             | 1     | 合格   |
|                        | <u>学系7「芸術と</u> | 文学」 0         | 0     | 0             | 0     | 合格   |
|                        | <u>学系8「地理と</u> | <u>歴史」</u> 0  | 0     | 0             | 0     | 合格   |
| ÷⊡ ₫                   | <u>問題科目?</u>   | 4             | 6     | 0             | 3     | 不合格  |
|                        | <u>学系1「数理と</u> | <u>物理」</u> 0  | 0     | 0             | 0     | 合格   |
|                        | <u>学系2「物質と</u> | 自然」 0         | 2     | 0             | 1     | 合格   |
| -0                     | 学系3「生活と        | <u>技術」</u> 0  | 0     | 0             | 0     | 合格   |
|                        | 学系4「命と健        | <u>康」</u> 0   | 2     | 0             | 1     | 合格   |
| -0                     | 学系5「心と思        | <u>想」</u> 0   | 2     | 0             | 1     | 合格   |
|                        | 学系6「社会と        | <u>規範」</u> 0  | 0     | 0             | 0     | 合格   |
| -0                     | 学系7「芸術と        | <u>文学」</u> 0  | 0     | 0             | 0     | 合格   |
|                        | 学系8「地理と        | <u>歴史」</u> 0  | 0     | 0             | 0     | 合格   |
| - 🗀 🛎                  | 4陰科目           | 0             | 0     | 0             | 0     | 合格   |
|                        | 版科目            | 0             | 0     | 0             | 0     | 合格   |
| 白 🔄 専門教                | 育科目            | 102           | 22.5  | 0             | 20    | 不合格  |
| -〇 専門                  | 基礎科目(必修        | 13            | 8     | 0             | 5     | 不合格  |

図 2: 樹形図

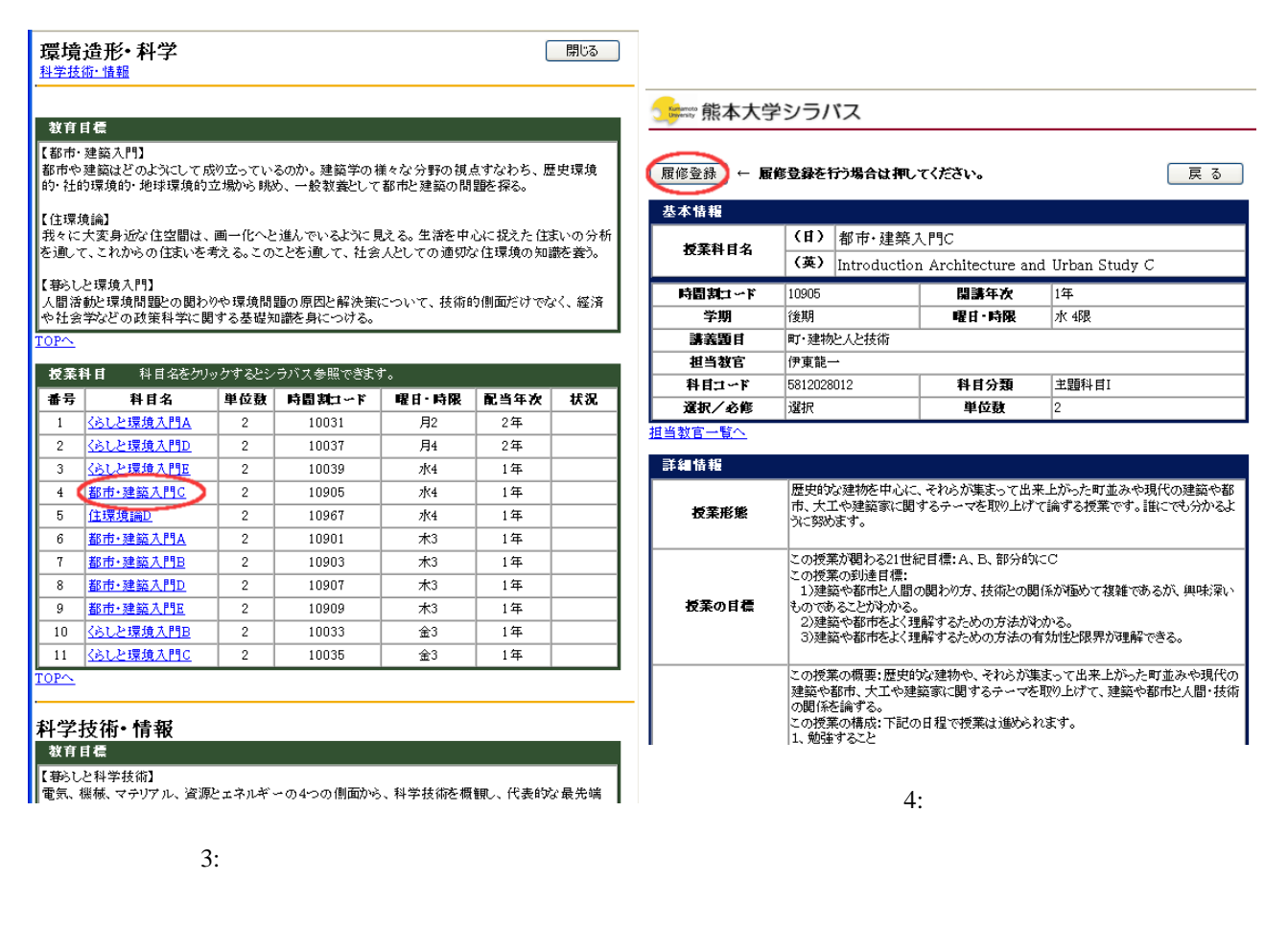

樹系図

GPA によって自分の学習効果を自分自身で把握することができるメリットがあります。学生が主体的にかつ充実 した学習効果をあげることを目的としてこの制度を導入しています。また、学部によって取扱い方は異りますが、 GPA は卒業までの様々な選考の指標となります。

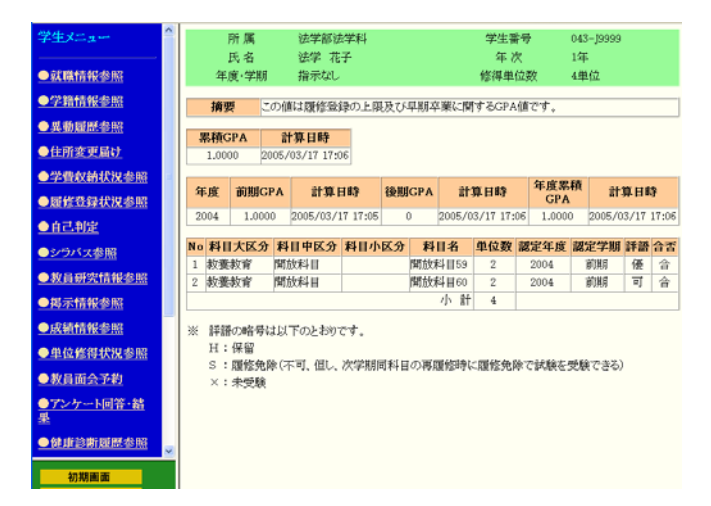

図 5: SOSEKI 上の GPA 表示例

### 4 CAP制対応機能

受講する授業科目が多すぎると、自己学習をおこなう時間が少なくなり、授業を聴講するだけの受身の学生をつくってしまうということが問題になってきました。そこで、学期ごとの履修登録単位数を制限することを始めました。これを、CAP 制と呼びます。学生には、厳選された科目を自主的・主体的に勉強することを求めています。

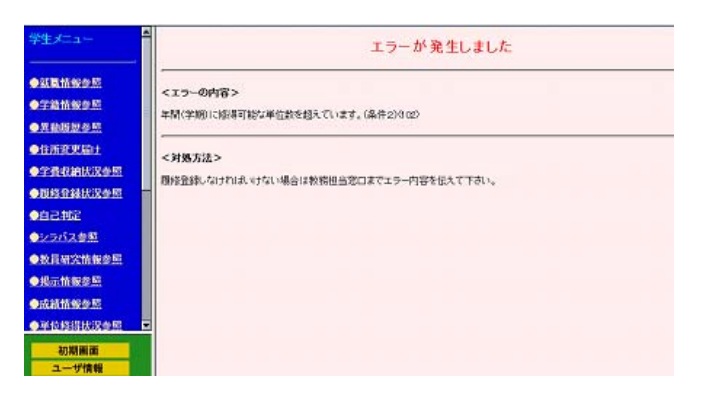

図 6: CAP 制による履修制限表示例

そのため SOSEKI でも、指定された制限単位数を超えて履修登録をしようとすると、図:6のようにエラーが表示されるようにしました。

### 5 パスファインダーシステム

パスファインダーとはあるテーマに関する資料や情報を探すための手順を簡単にまとめたものです。SOSEKIで も、高機能な検索システムを有するシラバスシステムと、図書館情報検索システムとを連携させ、シラバス中の参 考図書が本学の図書館にあるのか、更に現在借りることができる状態にあるのか、図書館のどこにあるのかなどを 調べることができるようになっています。

SOSEKIのシラバス中で、図:7のような参考文献があると、その部分をクリックすることで、図:8のような図書の詳細情報を得ることができます。更に、この中には図書の所蔵情報も含まれており、図書館の部分をクリックすると、図:9のように、実際に図書館内のどのあたりに置かれているかを知ることができます。

| <b>5</b> 歳本大学シラパス |                                                                                                    |                                 |       |      |  |  |
|-------------------|----------------------------------------------------------------------------------------------------|---------------------------------|-------|------|--|--|
|                   |                                                                                                    |                                 |       | 戻る   |  |  |
| 基本情報              |                                                                                                    |                                 |       |      |  |  |
| 授業科目々             | (日)                                                                                                    | 中国語学概論                          |       |      |  |  |
| 放来杆日右             | (英)                                                                                                    | Outline of the Chinese Language |       |      |  |  |
| 時間割コード            | 82140                                                                                                    | <b>開講年次</b> 2年                  |       |      |  |  |
| 学期                | 後期                                                                                                    |                                 | 曜日・時限 | 火 3限 |  |  |
| 講義題目              | 中国語の語法                                                                                                    |                                 |       |      |  |  |
| 担当教官              | 吉川榮一                                                                                                    |                                 |       |      |  |  |
| 科目コード             | 0508020140 <b>科目分類</b> 中国語中国文学分野                                                                                                    |                                 |       |      |  |  |
| 選択/必修             | 必修                                                                                                    |                                 | 単位数   | 2    |  |  |
| 担当教官一覧へ           |                                                                                                    |                                 |       |      |  |  |
| 詳細情報              |                                                                                                    |                                 |       |      |  |  |
| 授業形態              | 講義                                                                                                    |                                 |       |      |  |  |
| 授業の目標             | 中国語をすでに学んだ諸君を対象に、これまでに学んだ事柄を語法面から整理し<br>なおしてもみどともに、基本的な文法成分についての理解を深めてもみたとを目的と<br>する。                                                                                                    |                                 |       |      |  |  |
| 授業の内容             | 中国語においては、日本語文法や英語文法の知識ではうまく説明できない、独特<br>な表現がいくつかめります。この検索では、このような中国語独特の文法事項を取り<br>上げ、それらの働きを試く説明していきます。<br>今年度は、初学者をははす状態の項目のうち、主として補語と慣用的な呼応的表<br>現を取り上げる予定です。なお、受講生の話者には、配付したフリント中の例文を訳<br>してもらうことになるので、事前の十分な予習が必須です。 |                                 |       |      |  |  |

|                   | してもちたとしよるので、争前の十万な子省が必須です。                                                                                    |
|-------------------|----------------------------------------------------------------------------------------------------|
| キーワード             | 中国語、普通話、語法、補語                                                                                                 |
| <del>ታ</del> ቶ አኑ | プリントを配付します。                                                                                                   |
| 参考文献              | 相原方にのWFWにこたえるはじめての中国語の文法書』(同学社 1996年)、李鎬<br>定義/監理一般設理国語文法機論の光生作「約3年」、その他、授業中に通宜指<br>示します。                     |
| 評価方法              | 試験を予定していますが、授業時間中に積極的な発言や質問をおこなった受講生<br>については、試験を免除する場合があります。<br>三回以上で取った学生は、評価が発としません。<br>試験50%、積極的な発言や質問50% |

図 7: シラバス

#### 図書詳細情報 図書ラベル 825 R,32 書名/責任表示:中国語文法機論/李磁定著;宮田一郎訳 書名の取: チェウゴクゴ ブンボウ ガイロン 出版事項:東京:光生館,1993.6 形態: 7,597 p;22cm ISBN: 4332820339 注記:日本の学習者のために特に書き下ろしたもので原著は出版されていない 著者の原稿では「現代中国語書法」だが、訳者が著者の許可を得て「中国語文法機論」とする 著者標目形: 主,個第2世友、イチロウ (DA00463563) 訳 書誌D: BN09149723 その他の標題:その他:現代中国語語法 中央館2階閲覧室にあります。 一般国書 900 EV <u>Book Contents を検索する</u> (東京大学情報基盤センター提供) JIS 新着雑はコ 所蔵情報 請求記号 図書ID + 所在 竹在 貸出状況 文-中文 巻冊次等 825/R,32 11102773018 文-中文 825/R,32 11102018023 <del>史典館·一創</del> 貸出可 825/R,32 11110081316 WC WC

図 8: 所蔵情報

図 9: 配置情報

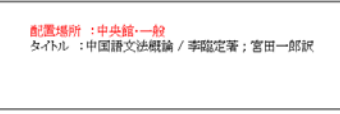

資料配置エリア案内

# 中央館2階(2F)

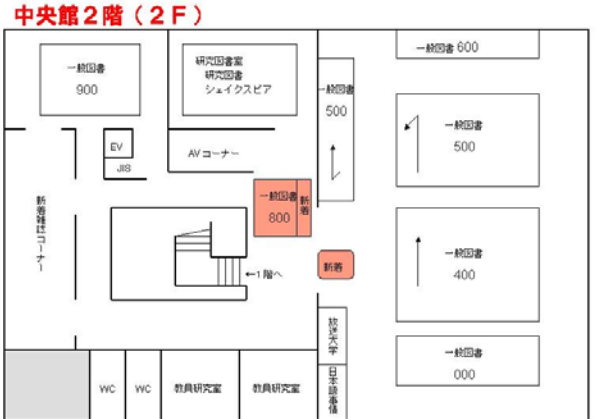